## Log on to Home Banking

Click on Manage Account, select Active Mobile Device

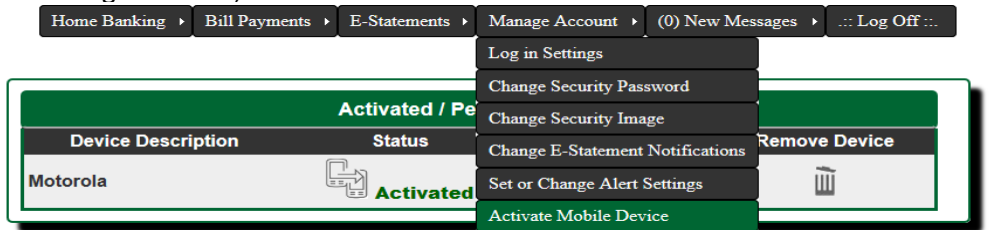

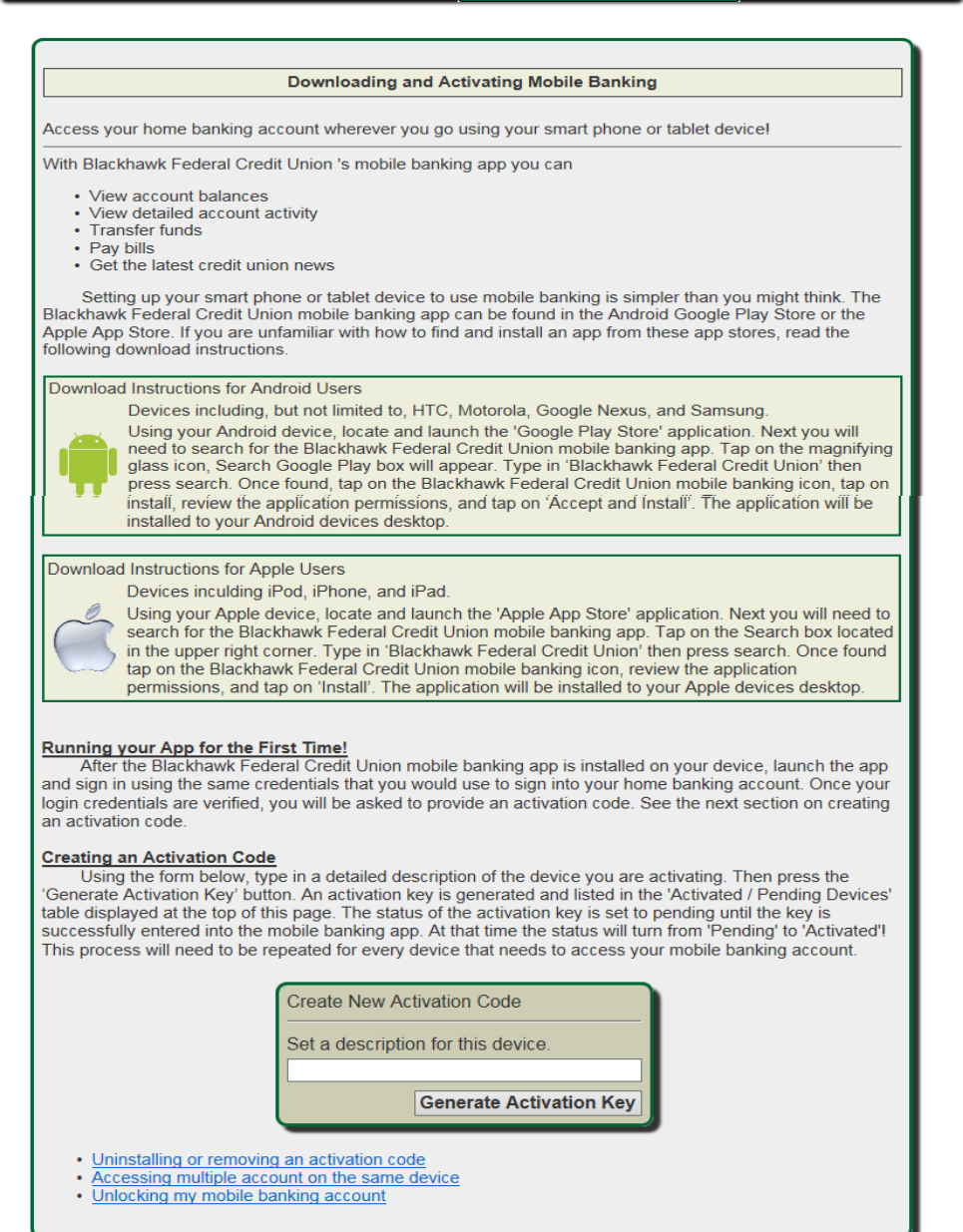

Go to your Google play store or Apple App store and download the App for Blackhawk Federal Credit Union (there are other Blackhawk credit unions out there so be sure to spell it out).

Log on with your member number, enter activation code. Your password is the same as your Home banking.